# **Umgang mit Downloads**

## in OpenCms

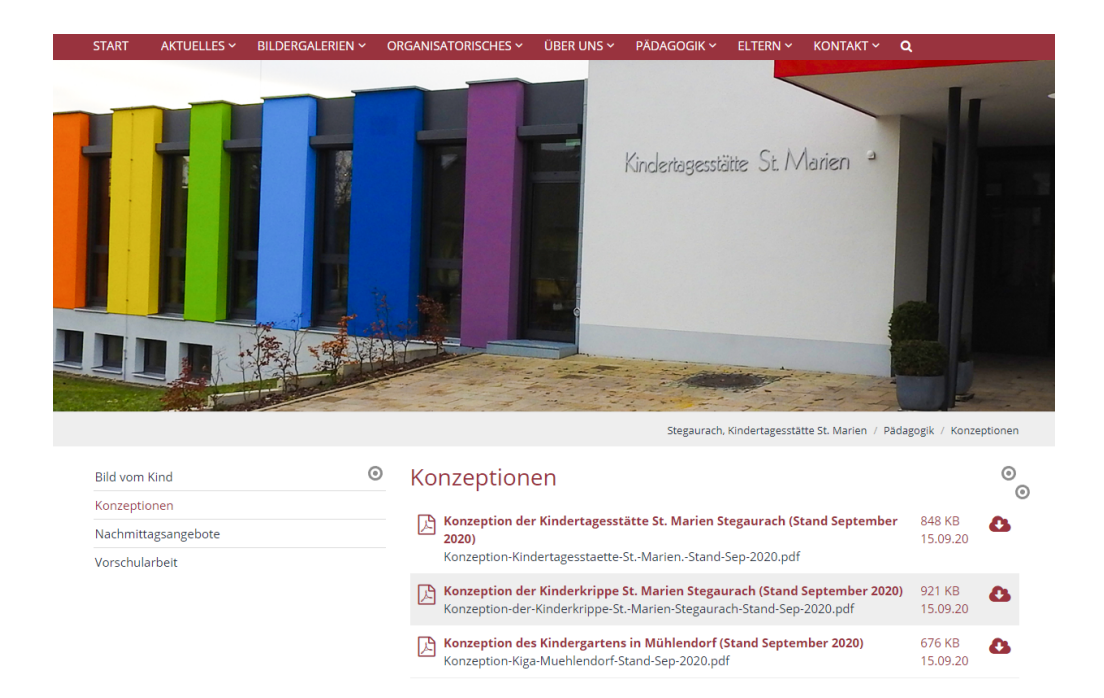

#### Autor

Stabsstelle Öffentlichkeitsarbeit des Erzb. Ordinariats Bamberg Daniela Weitzel, Jürgen Eckert Domplatz 2 96049 Bamberg

Tel. 09 51 5 02 15 36 Mobil 01 79 3 22 09 33 E-Mail eckert@erzbistum-bamberg.de

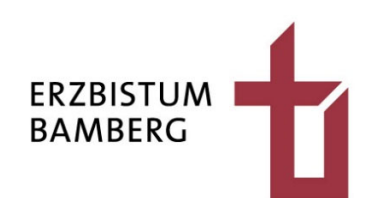

# Inhalt

| 1     | Pflegen von Download-Listen                                       | 3  |
|-------|-------------------------------------------------------------------|----|
| 1.1   | Aufgabenstellung                                                  | 3  |
| 1.2   | Arbeitsschritte                                                   | 3  |
| 1.2.1 | Schritt 1: Öffnen Sie die Seite, die einen Download erhalten soll | 3  |
| 1.2.2 | Schritt 2: Wahl der richtigen Galerie                             | 4  |
| 1.2.3 | Schritt 3: Hochladen einer Datei                                  | 5  |
| 1.2.4 | Schritt 4: Zuordnen einer Kategorie                               | 8  |
| 1.2.5 | Schritt 5: Aktualisieren der Listen-Ansicht                       | 9  |
| 2     | Einfügen von einzelnen Downloads in Seiten                        | 11 |

# 1 Pflegen von Download-Listen

### 1.1 Aufgabenstellung

Die folgende Erklärung beschreibt, wie Sie Download-Listen innerhalb des Online-Redaktionssystems OpenCms pflegen können. Auf den Seiten des Kindergartens St. Marien Stegaurach findet sich eine Darstellung, in der alle Konzeptionen der Einrichtung gesammelt werden.

Die folgende Anleitung erklärt am Beispiel dieses Inhalts, wie mit Downloads umgegangen werden kann.

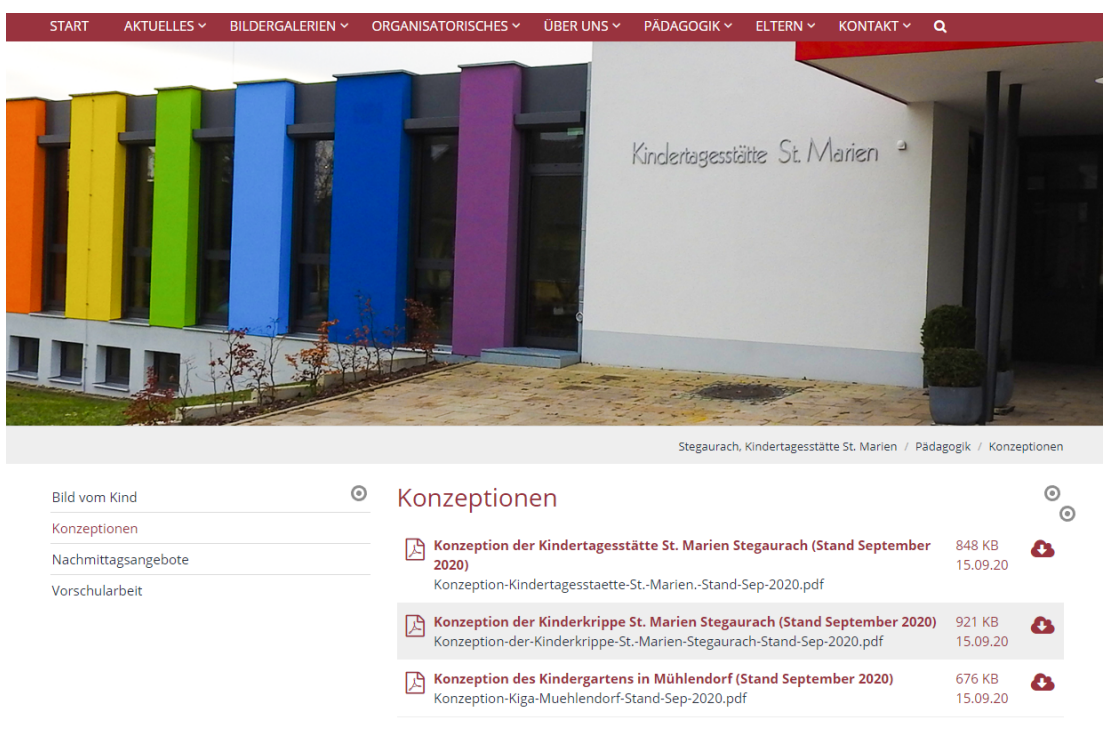

### 1.2 Arbeitsschritte

#### 1.2.1 Schritt 1: Öffnen Sie die Seite, die einen Download erhalten soll

Nachdem Sie sich in das CMS eingeloggt haben, bewegen Sie sich zu der Seite, auf der Sie das neue pdf-Dokument einbinden möchten.

#### 1.2.2 Schritt 2: Wahl der richtigen Galerie

In der oberen Menüleiste ihres Redaktionssystems befindet sich ein Ordnersymbol.

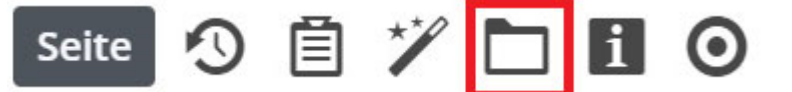

Klicken Sie auf das Ordnersymbol. Es öffnet sich ein neues Fenster.

| Ţ    | /pen   | Galerien Ka                                      | tegorien                                | Verzeichnisse                         | Erweitert            | Ergebnisse               |                         |             |
|------|--------|--------------------------------------------------|-----------------------------------------|---------------------------------------|----------------------|--------------------------|-------------------------|-------------|
| Tite | el auf | fsteigend +                                      |                                         |                                       |                      |                          |                         | T           |
|      | D      | Downloads Stegaura<br>/.galleries/downloads/     | ch, Kinderta                            | agesstätte St. Mari                   | en                   |                          |                         |             |
|      |        | Beispielbilder Vorlag<br>/system/shared/mercury/ | <b>ge Mercury-1</b><br>/vorlage/.galler | <b>emplate</b><br>ies/beispielbilder/ |                      |                          |                         |             |
|      |        | Bilder %(01.sitenam<br>/system/modules/com.all   | <b>e)</b><br>kacon.bistueme             | er.isiwebmigrator.bamb                | perg/site-vorlagen-b | amberg/migrationsvorlage | e-kitas/.galleries/imag | ges/        |
|      |        | Bilder %(01.sitenam<br>/system/modules/com.all   | <b>e)</b><br>kacon.bistueme             | er.isiwebmigrator.bamb                | perg/site-vorlagen-b | amberg/migrationsvorlage | e-pfarreien/.galleries/ | 'images/    |
|      |        | Bilder Stegaurach, K<br>/.galleries/images/      | indertagess                             | tätte St. Marien                      |                      |                          |                         |             |
|      |        | Bilder zur allgemein<br>/shared/Bilder/          | en Verfügun                             | g                                     |                      |                          |                         |             |
|      | D      | Downloads %(01.site<br>/system/modules/com.all   | e <b>name)</b><br>kacon.bistueme        | er.isiwebmigrator.bamb                | berg/site-vorlagen-b | amberg/migrationsvorlage | e-kitas/.galleries/dow  | nloads/     |
|      |        | Downloads %(01.site<br>/system/modules/com.all   | e <b>name)</b><br>kacon.bistueme        | er.isiwebmigrator.bamb                | berg/site-vorlagen-b | amberg/migrationsvorlage | e-pfarreien/.galleries/ | 'downloads/ |
|      | D      | Downloads zur allge<br>/shared/Downloads/        | meinen Ver                              | fügung                                |                      |                          |                         |             |

Falls notwendig, öffnen Sie den Reiter "Galerien", indem Sie den entsprechenden Reiter auswählen.

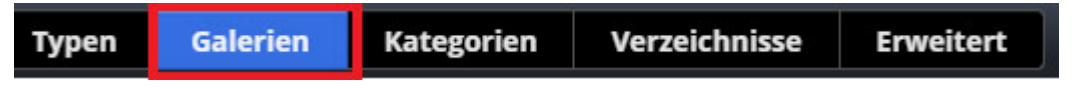

Sie sehen eine Liste mit den verfügbaren Ordnern, in die Sie prinzipiell Bilder und Downloads ablegen können.

| Тур   | en        | Galerien                                   | Kategorien                                | Verzeichnisse                    | Erweiter       |
|-------|-----------|--------------------------------------------|-------------------------------------------|----------------------------------|----------------|
| Titel | aufste    | eigend                                     | •                                         |                                  |                |
|       | D /.g     | ownloads Steg<br>alleries/downloa          | <b>gaurach, Kindert</b><br>ds/            | agesstätte St. Mario             | en             |
|       | A /sy     | e <b>ispielbilder V</b><br>ystem/shared/me | orlage Mercury-<br>ercury/vorlage/.galler | Template<br>ries/beispielbilder/ |                |
|       | Bi        | Ider %(01.site<br>/stem/modules/c          | <b>name)</b><br>om.alkacon.bistuem        | er.isiwebmigrator.bamb           | erg/site-vorla |
|       | ▲ Bi      | Ider %(01.site<br>/stem/modules/c          | e <b>name)</b><br>om.alkacon.bistuem      | er.isiwebmigrator.bamb           | erg/site-vorla |
|       | ▲ Bi      | Ider Stegaura<br>alleries/images/          | ch, Kindertagess                          | tätte St. Marien                 |                |
|       | ▲ /sł     | Ider zur allge<br>hared/Bilder/            | meinen Verfügur                           | ng                               |                |
|       | D /s      | ownloads %(0<br>ystem/modules/c            | <b>1.sitename)</b><br>om.alkacon.bistuem  | er.isiwebmigrator.bamb           | erg/site-vorla |
|       | D /s      | ownloads %(0<br>ystem/modules/c            | <b>1.sitename)</b><br>om.alkacon.bistuem  | er.isiwebmigrator.bamb           | erg/site-vorla |
|       | Do<br>/st | ownloads zur<br>hared/Downloads            | allgemeinen Ver                           | fügung                           |                |

Im vorliegenden Beispiel soll das neue pdf-Dokument in den Galerie-Ordner "Downloads Stegaurach, Kindertagesstätte St. Marien" abgelegt werden, der der eigentliche lokale Site-Folder für Downloads ist, erkennbar am Pfad: "/.galleries/downloads/".

Der Standard-Bilder-Ordner hat im angegebenen Fall den Namen "Bilder Stegaurach, Kindertagesstätte St. Marien". Der Pfad lautet immer : "/.galleries/images/".

Klicken Sie auf den Balken, um die Galerie zu öffnen.

| s   | eite   | う 首                                    | *                                        | i Ø                                     |                         |                           |                            |     |
|-----|--------|----------------------------------------|------------------------------------------|-----------------------------------------|-------------------------|---------------------------|----------------------------|-----|
| T:  | /pen   | Galerien                               | Kategorien                               | Verzeichnisse                           | Erweitert               | Ergebnisse                |                            |     |
| Tit | el auf | steigend                               | •                                        |                                         |                         |                           |                            |     |
|     | D      | Downloads Steg<br>/.galleries/download | <b>gaurach, Kindert</b><br>ds/           | agesstätte St. Mari                     | en                      |                           |                            | Q 💠 |
|     |        | Beispielbilder V<br>/system/shared/me  | orlage Mercury-<br>rcury/vorlage/.galler | <b>Template</b><br>ries/beispielbilder/ |                         |                           |                            |     |
|     |        | Bilder %(01.site<br>/system/modules/c  | <b>name)</b><br>om.alkacon.bistuem       | er.isiwebmigrator.bamb                  | perg/site-vorlagen-baml | erg/migrationsvorlage-kit | as/.galleries/images/      |     |
|     |        | Bilder %(01.site<br>/system/modules/co | <b>name)</b><br>om.alkacon.bistuem       | er.isiwebmigrator.bamb                  | perg/site-vorlagen-baml | erg/migrationsvorlage-pfa | arreien/.galleries/images/ |     |

Es erscheint eine Ansicht ähnlich der abgebildeten:

| Typen      | Galerien                              | Kategorien                                 | Verzeichnisse                                | Erweitert            | Ergebnisse |                       |
|------------|---------------------------------------|--------------------------------------------|----------------------------------------------|----------------------|------------|-----------------------|
| Galerie: D | ownloads Steg                         | aurach, Kindertag                          | esstätte St. Marien 🛪                        | Sprache: Deutsch     | ×          | \$                    |
| Datum ab   | osteigend                             | •                                          |                                              |                      |            | 22 von 22 Ergebnissen |
| kita-:     | <b>erz</b><br>stmarien-stegaura       | ach/nina.reck / 16.09.                     | 2020 20:57:29                                |                      |            |                       |
| kita-:     | opffüßler<br>stmarien-stegaura        | ach/nina.reck / 16.09.                     | 2020 17:07:05                                |                      |            |                       |
| kita-      | <b>ind liest</b><br>stmarien-stegaura | ach/nina.reck / 15.09.                     | 2020 21:26:28                                |                      |            |                       |
| kita-:     | <b>ifo</b><br>stmarien-stegaura       | ach/nina.reck / 15.09.                     | 2020 21:23:43                                |                      |            |                       |
| Juers      | onzeption des<br>gen.eckert / 15.09.7 | Kindergartens in 2020 20:56:19             | n Mühlendorf (Stand                          | September 2020)      |            |                       |
| Juerg      | onzeption der<br>gen.eckert / 15.09.  | Kinderkrippe St.<br>2020 20:54:17          | Marien Stegaurach                            | (Stand September 2   | 2020)      |                       |
| Juerg      | onzeption der<br>gen.eckert / 15.09.7 | Kindertagesstät<br>2020 20:53:04           | te St. Marien Stegau                         | rach (Stand Septer   | ber 2020)  |                       |
| Juerg      | onzeption der<br>gen.eckert / 15.09.  | Kindertagesstät<br>2020 20:47:27           | te St. Marien Stegau                         | rach (Stand Juli 202 | 0)         |                       |
| Juerg      | onzeption der<br>gen.eckert / 15.09.  | Kinderkrippe St.<br>2020 20:47:17          | Marien Stegaurach                            | (Stand Juli 2020)    |            |                       |
| Juerg      | onzeption des<br>gen.eckert / 15.09.3 | Kindergartens in 2020 20:47:07             | n Mühlendorf (Stand                          | Juli 2020)           |            |                       |
| kita-s     | ewsletter 363 (<br>stmarien-stegaura  | 07.09.2020 Rückl<br>ach/nina.reck / 15.09. | <b>kehr zu Regelbetriek</b><br>2020 20:39:28 | Ampelregelung        |            |                       |

#### 1.2.3 Schritt 3: Hochladen einer Datei

Klicken Sie auf das Wolken-Symbol rechts oben:

| Typen      | Galerien        | Kategorien             | Verzeichnisse         | Erweitert        | Ergebnisse            |
|------------|-----------------|------------------------|-----------------------|------------------|-----------------------|
| Galerie: D | ownloads Steg   | aurach, Kindertag      | esstätte St. Marien > | Sprache: Deutsch | ۲×                    |
| Datum abs  | teigend         | Þ                      |                       |                  | 22 von 22 Ergebnisser |
| F → He     | rz              |                        |                       |                  |                       |
| kita-st    | marien-stegaura | ch/nina.reck / 16.09.2 | 2020 20:57:29         |                  |                       |
| Ko         | pffüßler        |                        |                       |                  |                       |
| kita-st    | marien-stegaura | ch/nina.reck / 16.09.2 | 2020 17:07:05         |                  |                       |

Im Anschluss öffnet sich der Dateiexplorer ihres PCs. Wählen Sie hier das Dokument aus, dass Sie hochladen möchten und schließen Sie den Vorgang durch Auswahl des "Öffnen"-Buttons ab.

| cms_6                   | 17.01.2020 15:33 | Dateiordner      |        |
|-------------------------|------------------|------------------|--------|
| muster                  | 06.02.2020 16:13 | Dateiordner      |        |
| Beispiel.pdf            | 16.09.2020 14:36 | Chrome HTML Do   | 160 KB |
| 🚛 Einfügen von pdf.docx | 16.09.2020 14:50 | Microsoft Word-D | 960 KB |

| <ul> <li>Alle Dateien (*.*)</li> </ul> | ~ |
|----------------------------------------|---|
| Öffnen Abbrecht                        | n |

Es zeigt sich ein Dialog ähnlich dem nachfolgenden. Bestätigen Sie ihn mit der "OK-Taste".

| Dateien hochladen nach /.galleries/download                                                                           | s/                                      | ×                   |
|----------------------------------------------------------------------------------------------------|-----------------------------------------|---------------------|
| Bitte benutzen Sie die "Weitere Dateien hinzufügen"-Scha<br>hinzuzufügen. Sie können die Dateien mittels der Checkbor | altfläche, um weit<br>x wieder entferne | tere Dateien<br>en. |
| Beispiel.pdf<br>160 KB (binary)                                                                                       |                                         |                     |
| Hochzuladene Dateien: 1 Datei ausgewählt(160 KB)                                                                      |                                         |                     |
| Weitere Dateien hinzufügen                                                                                            | ОК                                      | Abbrechen           |

Anschließend öffnet sich ein Fenster, in dem Sie für das Dokument weitere Eigenschaften vergeben können, wie z.B. einen Titel, Keywords (Suchbegriffe) oder das Copyright. Der Titel zeigt sich in der Download-Liste und sollte von daher sinnvoll sein.

| Eigenschaften                                 |                                                                                                    |        |
|-----------------------------------------------|----------------------------------------------------------------------------------------------------|--------|
| Beispiel     /.galleries/downloads/Beispiel.g | pdf                                                                                                    | Î      |
| Dateiname                                     | Beispiel.pdf                                                                                                    |        |
| Title                                         | Beispiel                                                                                                    |        |
| Description                                   |                                                                                                    |        |
| Navigation Text                               |                                                                                                    |        |
| Copyright                                     | Kindertagesstätte St. Marien Stegaurach                                                                                                    |        |
| Navigation Info                               |                                                                                                    |        |
| Apollo Theme CSS                              |                                                                                                    |        |
| Keywords                                      | Konzeption                                                                                                    |        |
|                                               | The second second |        |
|                                               |                                                                                                    | Fertig |

Füllen Sie die entsprechenden Zeilen aus und beenden Sie die Eingaben, indem Sie auf den grünen "Fertig"-Button klicken.

Das Dokument wird jetzt ins Redaktionssystem hochgeladen und erscheint in der Liste in der von Ihnen gewählten Galerie.

| Typen        | Galerien                            | Kategorien                        |
|--------------|-------------------------------------|-----------------------------------|
| Galerie: D   | ownloads Steg                       | aurach, Kindertage                |
| Datum ab     | steigend                            | •                                 |
| Juerge       | en.eckert / 16.09.                  | 2020 15:09:34                     |
| Ki<br>kita-s | <b>nd liest</b><br>tmarien-stegaura | ch/nina.reck / 15.09.2            |
| kita-s       | <b>fo</b><br>tmarien-stegaura       | ch/nina.reck / 15.09.2            |
| Juerge       | nzeption des                        | Kindergartens in<br>2020 20:56:19 |

#### 1.2.4 Schritt 4: Zuordnen einer Kategorie

Damit das pdf-Dokument auf der Webseite in der richtigen Download-Liste erscheint, müssen Sie dem Download eine Kategorie zuordnen. Bewegen Sie die Maus auf den Namen des Downloads und klicken Sie auf der Rechten Seite auf den Button mit den drei Zeilen.

Beispiel juergen.eckert / 16.09.2020 15:09:34

Ξ

Nach der Aktivierung des Symbols öffnet sich ein Drop-Down-Menü.

| Zeitversetzt veröffer | ntlichen |
|-----------------------|----------|
| Umbenennen            |          |
| Löschen               |          |
| Ersetzen              |          |
| Änderungen verwer     | fen      |
| Info                  |          |
| Kategorien zuordne    | n        |
| Erweitert             | •        |
| Historie              |          |
| Eigenschaften         |          |

Wählen Sie den Punkt "Kategorien zuordnen" aus. Es erscheint das folgende Fenster.

| Kategorien zuordnen                                    |          | × |
|--------------------------------------------------------|----------|---|
| Beispiel     /.galleries/downloads/Beispiel.pdf        |          |   |
| Baum                                                   | Suche    | Q |
| 🗄 🚺 Globale Kategorien                                 |          |   |
| 🗉 🛅 Lokale Kategorien Stegaurach, Kindertagesstätte St | . Marien |   |

Durch Klick auf das kleine Plus-Zeichen links neben "Lokale Kategorien" erreichen Sie die Unterordner.

| Ξ | Lokale Kategorien Stegaurach, Kindertagesstätte St. Marien |
|---|------------------------------------------------------------|
| + | 🗋 🛅 Downloads                                              |
| + | 🗌 🛅 Medien                                                 |
| + | 🗌 🛅 Veranstaltungen                                        |

.....

Klicken Sie nochmals auf das Plus-Zeichen links neben Downloads.

| 🖃 📄 🖿 Downloads  |  |
|------------------|--|
| 🗌 🛅 Downloads    |  |
| 🗌 🛅 Konzeptionen |  |

Es öffnen sich weitere Unterordner. Wählen Sie nun die Kategorie, im Beispiel "Konzeptionen", aus, indem Sie einen Haken in das Kästchen Links neben den Namen setzen.

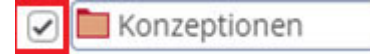

Schließen Sie ihre Eingabe durch Auswahl des "Speichern"-Buttons ab.

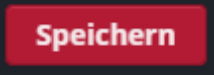

### 1.2.5 Schritt 5: Aktualisieren der Listen-Ansicht

Klicken Sie außerhalb der Galerienansicht, um den Dialog zu verlassen.

| 😰 E-Mail – eckert@erzbistu 🗙   😵 Lösungen Pons 25 🛛 🗙   😵 isiWeb - Alfresco WCMS 🗴   😵 Gottesdienst                          | tordnungen 🗙 🛛 🕱 [SSBSTEIGER-1] Seelsorg 🗙 💿 Konzeptionen | x 🔰 Tree Mode - 🛛 🗙 🕂 🛨 🗖 🗙                       |
|----------------------------------------------------------------------------------------------------|-----------------------------------------------------------|---------------------------------------------------|
| ← → C ☆ 🍙 opencms.erzbistum-bamberg.de/paedagogik/konzeptionen/                                                              |                                                           | 🕁 🙂 😣 🗖 O 🗯 🗊 😁 E                                 |
| 👬 Apps 🧧 cms 📒 E-Mail 🧧 Projekte 📕 Ranking 📕 shopping 📑 sport 📕 music 📕 finanzen                                             | 📙 kinder 📒 PGR-Wahl 📒 software 📒 Rechnungen 📃 schul       | lungen 🧧 Datenschutz 🧧 Domberg 🧧 fluge 🧧 Freizeit |
| Seite 🔊 📋 🏏 🖬 💋                                                                                                    |                                                           | <b>=</b> R 🖋 選 î                                  |
| Typen Galerien Kategorien Verzeichnisse Erweitert Ergebnisse                                                                 |                                                           |                                                   |
| Galerie: Downloads Stegaurach, Kindertagesstätte St. Marien × Sprache: Deutsch ×                                             | \$                                                        |                                                   |
| Datum absteigend                                                                                                    | 22 von 22 Ergebnissen                                     |                                                   |
| + Herz<br>juergen.eckert / 16.09.2020 22:25:00                                                                               |                                                           |                                                   |
| Kopffüßler<br>kita-stmarien-stegaurach/nina.reck / 16.09.2020 17:07:05                                                       | ELTERN ~                                                  | KONTAKT ~ Q                                       |
| Kind liest     kita-stmarien-stegaurach/nina.reck / 15.09.2020 21:26:28                                                      |                                                           | 1 -                                               |
| kita-stmarien-stegaurach/nina.reck / 15.09.2020 21:23:43                                                                     |                                                           |                                                   |
| Konzeption des Kindergartens in Mühlendorf (Stand September 2020)<br>juergen.eckert / 15.09.2020 20:56:19                    | . Marien                                                  |                                                   |
| Konzeption der Kinderkrippe St. Marien Stegaurach (Stand September 2020)<br>juergen.eckert / 15.09.2020 20:54:17             |                                                           |                                                   |
| Konzeption der Kindertagesstätte St. Marien Stegaurach (Stand September 2020)<br>juergen.eckert / 15.09.2020 20:53:04        |                                                           |                                                   |
| Konzeption der Kindertagesstätte St. Marien Stegaurach (Stand Juli 2020)<br>juergen.eckert / 15.09.2020 20:47:27             |                                                           |                                                   |
| Konzeption der Kinderkrippe St. Marien Stegaurach (Stand Juli 2020)<br>juergen.eckert / 15.09.2020 20:47:17                  |                                                           | Herzlich willkommen                               |
| Konzeption des Kindergartens in Mühlendorf (Stand Juli 2020)     Juergen.eckert / 15.09.2020 20:47:07                        |                                                           | in der Kita St. Marien                            |
| Newsletter 363 07.09.2020 Rückkehr zu Regelbetrieb Ampelregelung     kta-stmarien-stegaurach/nina.reck / 15.09.2020 20:39:28 | ndertagesstätte                                           | e St. Marien / Pädagogik / Konzeptionen           |
| Bild vom Kind Konzer                                                                                                    | otionen                                                   |                                                   |
|                                                                                                    | Inhaltsverzeichni docy                                    | Alle anzeigen X                                   |

Aktualisieren Sie die Seitenansicht über die Taste "F5", die die Ansicht jeden Browsers aktualisiert.

Die Download-Liste zeigt jetzt das Element, dass Sie ihr hinzufügen wollten.

#### 0 Konzeptionen 6 Konzeption der Kindertagesstätte St. Marien Stegaurach (Stand September 2020) 848 KB 8 15.09.20 Konzeption-Kindertagesstaette-St.-Marien.-Stand-Sep-2020.pdf Konzeption der Kinderkrippe St. Marien Stegaurach (Stand September 2020) Konzeption-der-Kinderkrippe-St.-Marien-Stegaurach-Stand-Sep-2020.pdf 921 KB 0 15.09.20 Konzeption des Kindergartens in Mühlendorf (Stand September 2020) 676 KB A 8 Konzeption-Kiga-Muehlendorf-Stand-Sep-2020.pdf 15.09.20 Beispiel 160 KB 8 Beispiel.pdf 16.09.20

# 2 Einfügen von einzelnen Downloads in Seiten

Für das Einfügen von Downloads in Seiten arbeiten Sie im Seiteneditor.

Klicken Sie in der ausgewählten Seite auf das Punkt-Symbol am rechten Rand. Es öffnet sich das Textfeld. Betätigen Sie den "Stift", um ins Navigationsmenü zu gelangen.

#### Zuschüsse

| of ₽ ( | )8: |  |
|--------|-----|--|
|        |     |  |

Für Bildungsmaßnahmen, die einen eindeutigen religiösen Schwerpunkt haben sowie für Maßnahmen im Rahmen der Firm- und Erstkommunionkatechese können

Nach dem Textfeld finden Sie am unteren Bildrand den Button "Link". Klicken Sie auf das "+".

| Der Antrag ist auf den entsprechenden Formblättern einzureic | hen. 👻 |
|--------------------------------------------------------------|--------|
| Bild                                                         | +      |
| Link                                                         | +      |
| Galerie-Titel                                                |        |
|                                                              |        |

Es öffnet sich nachstehendes Fenster:

| Link                      | of |
|---------------------------|----|
| Text                      |    |
| Ziel                      |    |
| 🔲 In neuem Fenster öffnen |    |

Drücken Sie auf das Symbol "Daten", das sich am Ende der "Ziel"-Zeile befindet. Es geht ein Fenster ähnlich dem unten stehenden auf:

| Sitemap Typen Galerien Kategorien               | Verzeichnisse | Erweitert | Ergebnisse | ×                   |
|-------------------------------------------------|---------------|-----------|------------|---------------------|
| Galerie: Downloaddatenbank × Sprache: Deutsch × |               |           |            | ¢                   |
| Datum absteigend                                |               |           |            | 2 von 2 Ergebnissen |
| Testdownload Pfarrbrief März                    |               |           |            |                     |
| juergen.eckert / 29.03.2019 13:45:16            |               |           |            |                     |
| Test für Downloadsliste                         |               |           |            |                     |
| juergen.eckert / 16.11.2018 11:24:52            |               |           |            |                     |

Sie gelangen zu den Daten, die Sie einfügen möchten, indem Sie den Reiter "Galerien" betätigen.

In der sich öffnenden Maske stehen Ihnen verschiedene Galerien zur Verfügung.

| Si  | tema     | ip Typen                             | Galerien                         | Kategorien           | Verzeichnisse          | Erweitert           | Ergebnisse                |                                 | × |
|-----|----------|--------------------------------------|----------------------------------|----------------------|------------------------|---------------------|---------------------------|---------------------------------|---|
| Tit | el auf   | steigend                             | •                                |                      |                        |                     |                           |                                 | r |
|     |          | Bilddatenbank<br>/.galleries/images/ |                                  |                      |                        |                     |                           |                                 |   |
|     |          | Bilder zur allger<br>/shared/Bilder/ | meinen Verfü                     | gung                 |                        |                     |                           |                                 |   |
|     |          | Bilderkatalog<br>/system/shared/bis  | tuemer migrator                  | :/site-vorlagen-bamb | erg/standard-website-v | orlage-fuer-die-mig | ration-der-traegerstruktu | r-bamberg/.galleries/images/    |   |
| ø   | <u>b</u> | Downloaddaten<br>/.galleries/downloa | <b>1bank</b><br>Ids/             |                      |                        |                     |                           | ୍ 💠                             | j |
|     |          | Downloaddaten<br>/system/shared/bis  | <b>1bank</b><br>stuemer.migrator | /site-vorlagen-bamb  | erg/standard-website-v | orlage-fuer-die-mig | ration-der-traegerstruktu | r-bamberg/.galleries/downloads/ |   |
|     | D        | Downloads zur<br>/shared/Downloads   | allgemeinen \<br>s/              | /erfügung            |                        |                     |                           |                                 |   |

Klicken Sie Ihre lokale Download-Datenbank an.

| Typen      | Galerien                           | Kategorien            | Verzeichnisse         | Erweitert      | Ergebnisse |                       |
|------------|------------------------------------|-----------------------|-----------------------|----------------|------------|-----------------------|
| Galerie: D | ownloads Steg                      | aurach, Kindertag     | esstätte St. Marien 🗙 | Sprache: Deuts | ch ×       | •                     |
| Datum abs  | teigend                            | •                     |                       |                |            | 22 von 22 Ergebnissen |
| kita-st    | <b>rz</b><br>marien-stegaura       | ch/nina.reck / 16.09. | 2020 20:57:29         |                |            |                       |
| kita-st    | <b>pffüßler</b><br>marien-stegaura | ch/nina.reck / 16.09. | 2020 17:07:05         |                |            |                       |
| kita-st    | nd liest<br>marien-stegaura        | ch/nina.reck / 15.09. | 2020 21:26:28         |                |            |                       |

Starten Sie über das Wölkchen-Symbol rechts oben den Upload-Prozess aus.

Wählen Sie im nächsten Dialog die Datei aus, die Sie hochladen möchten.

| 💿 Öffnen                          |                                                                            |                       |                  |        |
|-----------------------------------|----------------------------------------------------------------------------|-----------------------|------------------|--------|
| ← → ✓ ↑  Bieser PC → prex (\\S53) | EOASRV13) (X:) > Öffentlichkeitsarbeit > ettinger_bettina > skripte > open | icms → uebungsdateien |                  |        |
| Organisieren 🔻 Neuer Ordner       |                                                                            |                       |                  |        |
|                                   | Name                                                                       | Änderungsdatum        | Тур              | Größe  |
| 🖈 Schnellzugriff                  | 📹 antrag_bezuschussung_bildungsmassnahme.docx                              | 07.03.2016 07:20      | Microsoft Word-D | 103 KB |
| 💻 Dieser PC                       | 🗾 antrag_bezuschussung_bildungsmassnahme.pdf                               | 07.03.2016 07:19      | Adobe Acrobat-D  | 355 KB |
| 📰 Bilder                          | 🗾 bewerbungsbogen.pdf                                                      | 07.03.2016 13:24      | Adobe Acrobat-D  | 170 KB |
| Desktop                           | broschuere_geistliche_verbandsleitung.jpg                                  | 07.03.2016 07:12      | JPEG-Bild        | 62 KB  |
| 🔮 Dokumente                       | dioezesanjugendpfarrer.docx                                                | 07.03.2016 06:29      | Microsoft Word-D | 13 KB  |

Doppelklicken Sie auf die gewünschte Datei. Sie gelangen in folgende Maske:

| Dateien hochladen nach /.galleries/downloads/                                                                                                    |         |  |  |  |  |
|----------------------------------------------------------------------------------------------------|---------|--|--|--|--|
| Bitte benutzen Sie die "Weitere Dateien hinzufügen"-Schaltfläche, um weitere Dateien hinzuzufügen. Sie können die Dateien mittels der Checkbox wieder entfernen. |         |  |  |  |  |
| antrag_bezuschussung_bildungsmassnahme.pdf     355 KB (binary)                                                                                                   |         |  |  |  |  |
|                                                                                                    |         |  |  |  |  |
| Hochzuladene Dateien: 1 Datei ausgewählt(355 KB)                                                                                                    |         |  |  |  |  |
| Weitere Dateien hinzufügen OK Abl                                                                                                    | orechen |  |  |  |  |

Nachdem Sie mit "OK" bestätigt haben, erscheint ein Feld, in das die Eigenschaften der Datei einzutragen sind.

Wichtig ist hierbei, dass der Titel und die Schlüsselwörter eindeutig vergeben werden, um späteres Suchen zu erleichtern.

| Eigenschaften                                                                                                    |                                                 |        |  |  |  |
|----------------------------------------------------------------------------------------------------|-------------------------------------------------|--------|--|--|--|
| <ul> <li>antrag_bezuschussung_bildungsmassnahme /.galleries/downloads/antrag_bezuschussung_bildungsmassnahme.pdf</li> </ul> |                                                 |        |  |  |  |
| Dateiname                                                                                                    | antrag_bezuschussung_bildungsmassnahme.pdf      |        |  |  |  |
| Title                                                                                                    | Antrag auf Bezuschussung einer Bildungsmaßnahme |        |  |  |  |
| Description                                                                                                    |                                                 |        |  |  |  |
| Navigation Text                                                                                                    |                                                 |        |  |  |  |
| Copyright                                                                                                    |                                                 |        |  |  |  |
| Apollo Theme CSS                                                                                                    |                                                 |        |  |  |  |
| Keywords                                                                                                    | Antrag, Bezuschussung, Bildungsmaßnahme         |        |  |  |  |
| Navigation Info                                                                                                    |                                                 | -      |  |  |  |
|                                                                                                    |                                                 | Fertig |  |  |  |

Nachdem Sie mit "Fertig" Ihre Eingabe abgeschlossen haben, erscheint die hochgeladene Datei in der Downloaddatenbank. Klicken Sie auf den Pfeil am rechten Zeilenrand.

| Sitemap                                                                                          | Typen                                 | Galerien                  | Kategorien | Verzeichnisse | Erweitert | Ergebnisse | × |
|--------------------------------------------------------------------------------------------------|---------------------------------------|---------------------------|------------|---------------|-----------|------------|---|
| Galerie: Downloaddatenbank * Sprache: Deutsch *                                                  |                                       |                           |            |               |           |            | ¢ |
| Datum absteigend 3 von 3 Ergebnissen                                                             |                                       |                           |            |               |           |            |   |
| → Antrag auf Bezuschussung einer Bildungsmaßnahme<br>juergen,eckert / 29.03.2019 15.09:39<br>■ ✓ |                                       |                           |            |               |           |            |   |
| Testdownload Pfarrbrief März     juergen.eckert / 29.03.2019 13:45:16                            |                                       |                           |            |               |           |            |   |
| Juergen                                                                                          | <b>für Downlo</b><br>.eckert / 16.11. | adsliste<br>2018 11:24:52 |            |               |           |            |   |

Ihre Download-Datei wurde damit in die Hauptmaske im Bereich "Link" eingebettet. Vergeben Sie nun noch den Anzeigentext für den Link.

| Weitere Information |                                                                  |   |  |  |  |  |
|---------------------|------------------------------------------------------------------|---|--|--|--|--|
| Hompage des bayer   | ischen Jugendrings                                               |   |  |  |  |  |
|                     |                                                                  | _ |  |  |  |  |
| Bild                |                                                                  | + |  |  |  |  |
| Link                |                                                                  | A |  |  |  |  |
| Text                | Antrag auf Bezuschussung einer Bildungsmaßnahme                  |   |  |  |  |  |
| Ziel                | /.galleries/downloads/antrag_bezuschussung_bildungsmassnahme.pdf |   |  |  |  |  |

Zum Schluss speichern und veröffentlichen Sie Ihre Eingaben.

Soll der Link wieder gelöscht werden, können Sie die Schere, die sich rechts neben der Überschrift "Link" befindet, nutzen.